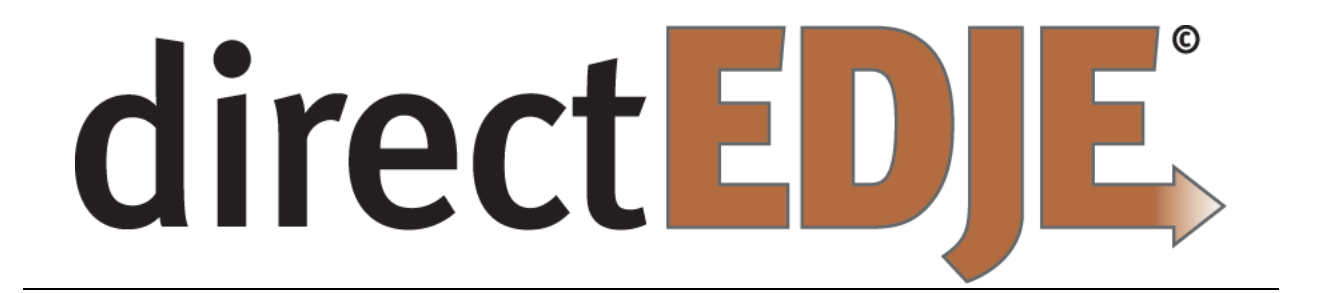

# **Direct2Print Client Application – Download and Installation**

Document Version Date: 3/30/2016

# **Direct2Print Client Application Installation**

This document will guide you through the download and installation process for the Direct Response<sup>™</sup> print client for use printing documents to your local or network printer(s).

**BEFORE YOU BEGIN:** In order to successfully use the Direct2Print client you must have Java installed on the computer you wish to use as well as have a PostScript compatible printer driver installed for your printer(s).

- For tips on verifying Java is installed see the section "Verify Java Install" at the end of this guide.
- For tips on verifying a Postscript compatible driver is installed see the section **"Verify Postscript Driver"** at the end of this guide.

## Download the Direct2Print client application

First, log in to Direct Response<sup>™</sup> and navigate in the main menu to "Documents". Once on the documents control center page click the Direct-2-Print tab as shown:

|                                     |                                                                    |                                                                                                    |                                                                                             |                                                                               | Search                                             | Q                                 | Edward Canterbury                                                         |
|-------------------------------------|--------------------------------------------------------------------|----------------------------------------------------------------------------------------------------|---------------------------------------------------------------------------------------------|-------------------------------------------------------------------------------|----------------------------------------------------|-----------------------------------|---------------------------------------------------------------------------|
| Docu                                | uments                                                             |                                                                                                    |                                                                                             |                                                                               |                                                    |                                   |                                                                           |
| Monitor                             | Document styles                                                    | Document delivery                                                                                         | Direct-2-Print                                                                              | 🖾 Document log                                                                | jos                                                |                                   |                                                                           |
| Direct-2-Print is<br>printed docume | s a small application that you in<br>ents. Once you have created o | nstall on your local network comp<br>lient Access keys and installed th<br>ect Response™. You can also us | uter(s) which enables Dire<br>ne Direct-2-Print client, yo<br>se this section to identify w | ect Response™ to disco<br>ur printers will be availal<br>hen Direct Response™ | iver and use y<br>ble in the "Do<br>is not able to | your local<br>cument de<br>commun | printers to produce<br>elivery" section for the<br>icate with one of your |
| use and routing authorized prin     | ters.                                                              |                                                                                                    |                                                                                             |                                                                               |                                                    |                                   |                                                                           |
| use and routing<br>authorized prin  | printer(s)                                                         |                                                                                                    |                                                                                             |                                                                               |                                                    |                                   | C Refrest                                                                 |

Scroll to the bottom of the page where you will find a link to this document as well as a link to download the Direct2Print client application. Click the link "print-client.exe".

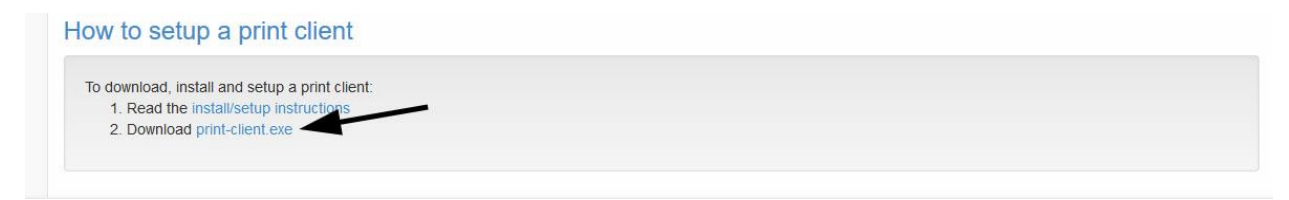

Once you click the link you will be prompted to save the file to your computer. Save the file somewhere on your local machine so you can find it to run it after the download is complete.

| Opening print-client.exe          |           | ×      |
|-----------------------------------|-----------|--------|
| You have chosen to open:          |           |        |
| 📧 print-client.exe                |           |        |
| which is: Binary File (45.8 MB)   | <b>`</b>  |        |
| from: https://www.directedje.com  |           |        |
| Would you like to save this file? |           |        |
|                                   | Save File | Cancel |
| <u></u>                           |           |        |

## Run the print-client.exe file

After you have downloaded the file go to the folder you saved it in and double click the "printclient.exe" file to begin the installation.

## **Installation Process**

Once you have double clicked the print-client.exe file the installation process will begin.

Please allow the application to install in the location listed (C:\Direct2Print) in the window as shown.

| This will install the Direct Response(<br>your computer at C:\Direct2Print | tm) Direct-2-Print ( | dient on        |
|----------------------------------------------------------------------------|----------------------|-----------------|
| Destination folder                                                         | ~                    | Bro <u>w</u> se |
| Installation program                                                       |                      |                 |

## **Running the Print Client**

Once the installation has completed you can start the Direct2Print client application at any time by navigating to the C:\Direct2Print folder and double clicking the file "run-app.cmd". This is how you start the application when it is not running, when you restart your computer, etc.

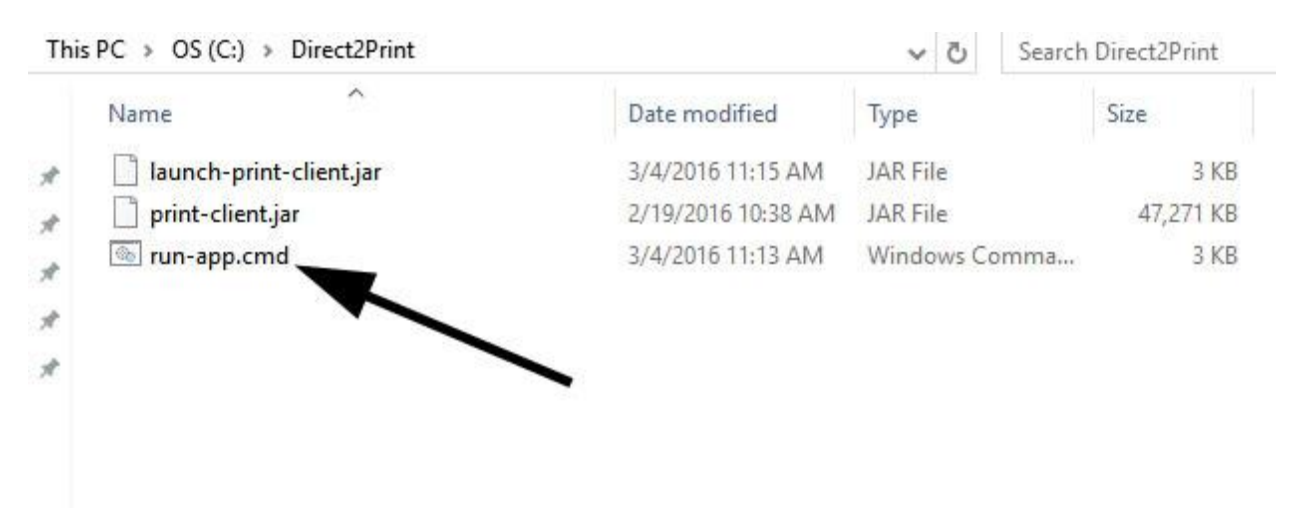

## \*\* DO NOT MOVE ANY OF THE FILES IN THE DIRECT2PRINT DIRECTORY \*\*

When the Direct2Print application is successfully running you will see a window as shown below. This window MUST remain open while the application is running. *NOTE: If you do not see this window please verify that you have Java installed on your computer – see the "Verify Java Install" section at the end of this document.* 

| C:\WINDOWS\system32\cmd.exe                                                                                                    |                     |       | × |
|----------------------------------------------------------------------------------------------------|---------------------|-------|---|
|                                                                                                    |                     |       | ^ |
| <pre>JAVA_HOME : C:/Program Files (x86)/Java/j Working directory : C:/Direct2Print + Starting Direct-2-Print client (ver 0.1) - You can access the web admin interface at:     http://localhost:8080 - Use CTRL+C to end this application / Running_</pre> | ~e1.8.0_73/bin/java | a.exe |   |
|                                                                                                    |                     |       | ~ |

## Configure the Access Key

Once the Direct2Print client application is running you will need to configure the Access Key to identify your computer to Direct Response<sup>™</sup> for using the Direct2Print client application. In the section "Print client(s)" find the button labeled "New print client" and click it.

| norized Direct-2-Print client Access keys that you have cre<br>When you install the Direct-2-Print client application on yo<br>ntact e-mail address at any time by clicking the edit icon.<br>cess key any printers using that key will be removed from | ated. You must create and use a Print client Access key in order to install Dire<br>ur local network computer you will be prompted to enter the Access key. You ca<br>/ou can also delete a Direct-2-Print client Access key by clicking the delete loo<br>your available printer list.                                                                                                    | ct-2-Print<br>an<br>n. When                                                                                                    |
|----------------------------------------------------------------------------------------------------|----------------------------------------------------------------------------------------------------|----------------------------------------------------------------------------------------------------|
| Admin contact                                                                                                    | Access key                                                                                                    |                                                                                                    |
| No print clients                                                                                                    | are setup.                                                                                                    |                                                                                                    |
|                                                                                                    | + New pr                                                                                                    | nt client                                                                                                    |
|                                                                                                    | norized Direct-2-Print client Access keys that you have creation of you install the Direct-2-Print client application on you natact e-mail address at any time by clicking the edit icon. No sees key any printers using that key will be removed from the edit icon of the edit icon of the edit icon of the edit icon of the edit icon. No print clients is a set of the edit icon of the edit icon of the edit icon of the edit icon of the edit icon of the edit icon of the edit icon of the edit icon. No print clients is a set of the edit icon of the edit icon of the edit ic | norized Direct-2-Print client Access keys that you have created. You must create and use a Print client Access key in order to install Direct When you install the Direct-2-Print client application on your local network computer you will be prompted to enter the Access key. You create a Direct-2-Print client Access key by clicking the delete ico reses key any printers using that key will be removed from your available printer list.          Admin contact       Access key         No print clients are setup.       Image: Clients are setup. |

You will see a new pop-up dialog box – follow the instructions found at the top of the box.

| al.                           | Direct-2-Print - Print client                                                                                                    | Search                               |                         |
|-------------------------------|----------------------------------------------------------------------------------------------------|--------------------------------------|-------------------------|
| tible<br>t cik<br>llabi       | You are creating a new Direct-2-Print client Access key. Use the Description to give the key a friendly name that you will recognize like "East Warehouse" "Johns Desk". In the Admin contact (e-mail) field enter an e-mail address that receive notification e-mails in the event that Direct Response™ is unable to communicate with any printer discovered by the Direct-2-Print client applicat using this Access key once it has been installed. | field ur<br>' or e<br>at will<br>ion | loca<br>last t          |
| rizec<br>nen<br>act (<br>ss k | Description     O / 255     Admin contact (e-mail)                                                                                                    | t A<br>te<br>te                      | Acce:<br>:d to<br>ess ł |
| l                             | Save                                                                                                    | Cancel                               |                         |

Once you have entered the required information you will find your new Print client listed and the Access key will be shown. Copy the Access key into your clipboard (highlight and press ctrl-c).

| Print client(s)                                                                                     | )                                                                                                    |                                                                                                    |                                                                                    |
|----------------------------------------------------------------------------------------------------|----------------------------------------------------------------------------------------------------|----------------------------------------------------------------------------------------------------|------------------------------------------------------------------------------------|
| The list below will sho<br>on your local network<br>change the Descriptic<br>you delete a Direct-2- | w you any authorized Direct-2-Print client Access key<br>computer(s). When you install the Direct-2-Print clie<br>on or Admin contact e-mail address at any time by cli<br>Print client Access key any printers using that key w | vs that you have created. You must create and use a Print client Access key in o<br>nt application on your local network computer you will be prompted to enter the A<br>cking the edit icon. You can also delete a Direct-2-Print client Access key by clich<br>II be removed from your available printer list. | rder to install Direct-2-Prin<br>Access key. You can<br>king the delete icon. When |
| Description                                                                                         | Admin contact                                                                                                    | Access key                                                                                                    |                                                                                    |
| Vinnys Desk                                                                                         | delete a grant of the second                                                                                                    | e05t @bcc-d3af249                                                                                                    | 1 💼                                                                                |
|                                                                                                    |                                                                                                    |                                                                                                    | + New print client                                                                 |

Now open your web-browser and enter the following address/URL:

#### http://localhost:8080

Be aware if the web page doesn't come up immediately or says it is unable to connect (or similar) the application may still be loading up. Give it a minute and try again. Once the Direct2Print application is running and has finished loading successfully for the first time you will see the following:

| direct Direct-            | 2-Print                                     |
|---------------------------|---------------------------------------------|
| Settings                  |                                             |
| Before you can begin to u | se Direct-2-Print you need to configure it. |
| Client key                | Save O Cancel                               |

Paste the Access Key into the box labeled "Client key" and press the "Save" button.

After you have configured the Access key (and any time you navigate to <u>http://localhost:8080</u> with the Direct2Print client application running) you will see the Dashboard:

| Dashboard                                            |                |        |                  |            |
|------------------------------------------------------|----------------|--------|------------------|------------|
| 📑 Info                                               | 🔒 Printers     |        |                  | ✓ Poll now |
| OS: windows 7<br>Host:                               | Name           | Status | Queued job count |            |
| IP address:<br>Client key:                           | CutePDF Writer | Ready  | 0                |            |
| db29da67-53b4-4653-8416-273d188465<br>Last poll: n/a | 58e            |        |                  |            |
| <b>\$</b> Settings                                   |                |        |                  |            |

## **Available Printers**

If you go back to Direct Response<sup>™</sup> in the Direct-2-Print tab you will now see any Postscript compatible printers that were discovered listed in the "Available printers" section.

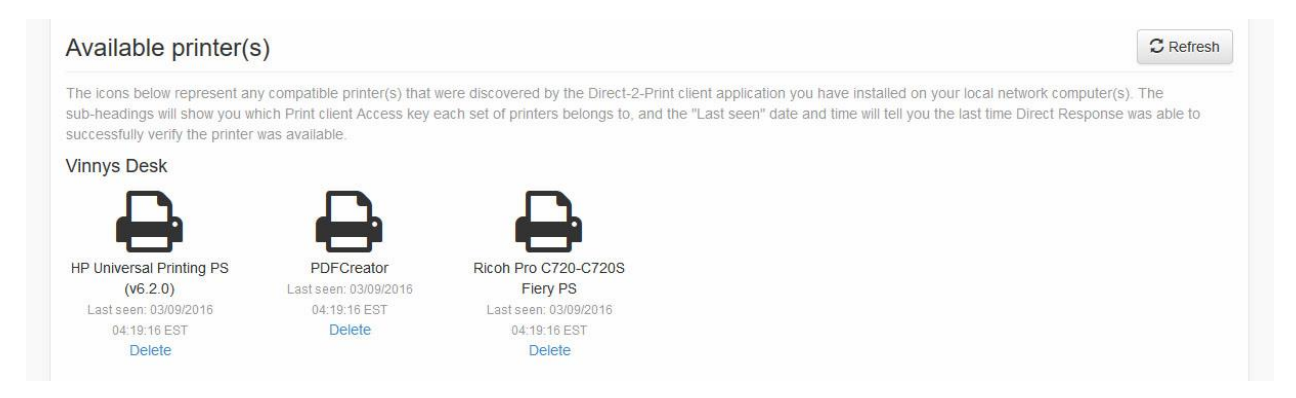

## **Congratulations!**

Once you have available printers listed you have successfully completed the installation of the Direct2Print client application and can begin configuring document delivery to your available printers. Use the instructions and tour within the Document control center within Direct Response<sup>™</sup> to learn how to configure document delivery to your available printers.

## **Verify Java Install**

If you don't know how to open a command prompt window see this website for instructions or Google "how to open a command prompt":

http://pcsupport.about.com/od/commandlinereference/f/open-command-prompt.htm

Open a command prompt on your windows machine and type the following:

java – version

Upon successful execution, the command will output the version of Java along with Java SE Runtime Environment's build and Java HotSpot Client VM's build.

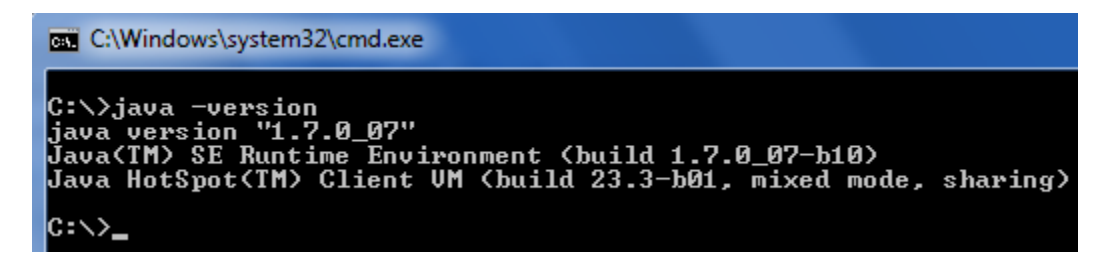

If your machine does not have Java installed you will see a message similar to this instead:

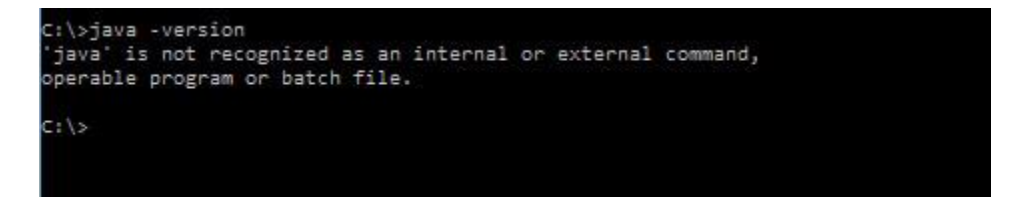

If you do not have Java installed you will need to install it. The instructions for installing Java are outside the scope of this document, but you can find Java at the following web URL:

https://www.java.com/en/download/help/download\_options.xml

# **Verify Postscript Driver**

One possible method to verify that you have a Postscript compatible print driver installed is:

- 1. Open any PDF file.
- 2. Go to File > Print.
- 3. Click on the "Advanced" button.
- 4. If the items under PostScript Options are grayed out, then a Non-PostScript printer driver is installed.

Finding and installing a Postscript compatible driver for your specific printer(s) is beyond the scope of this document.